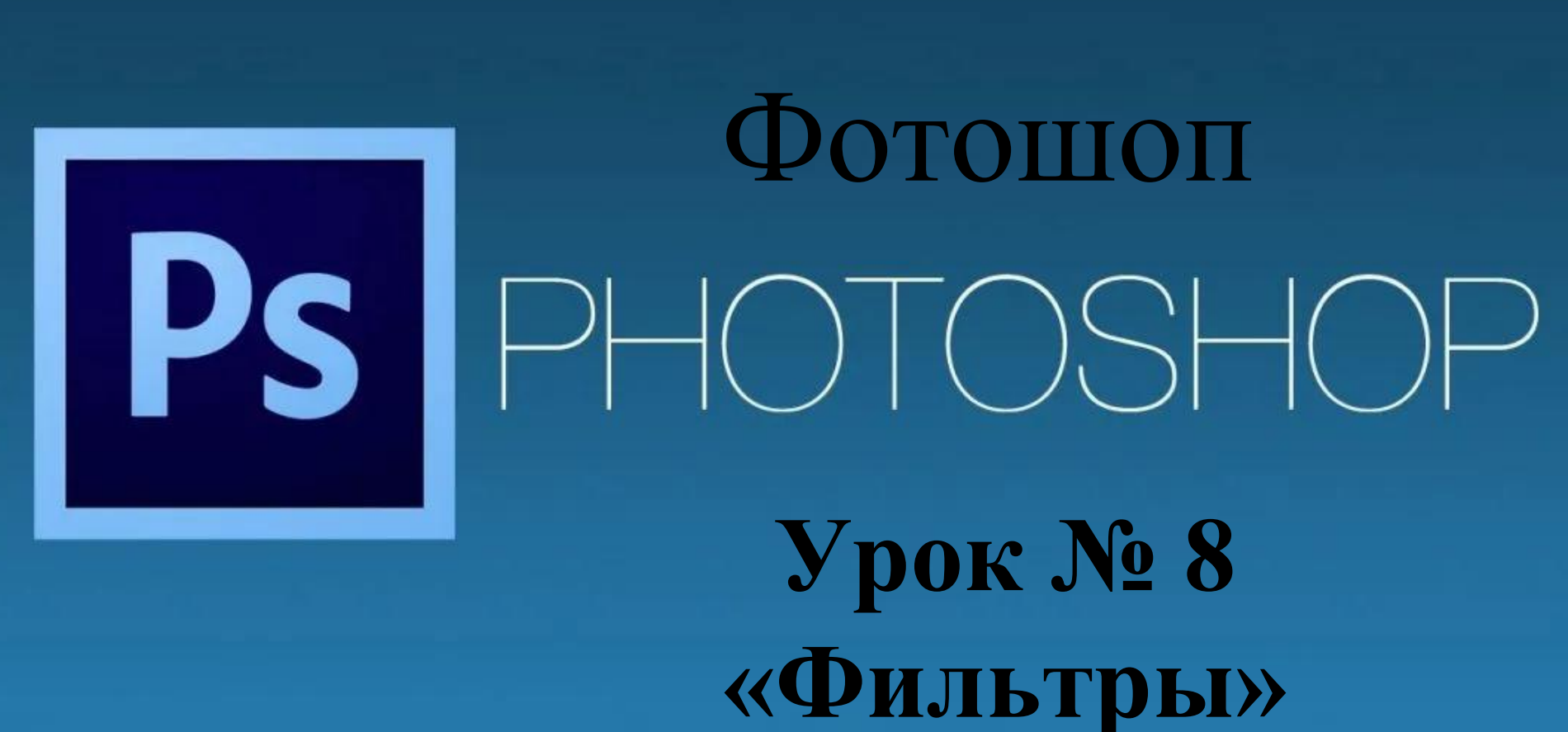

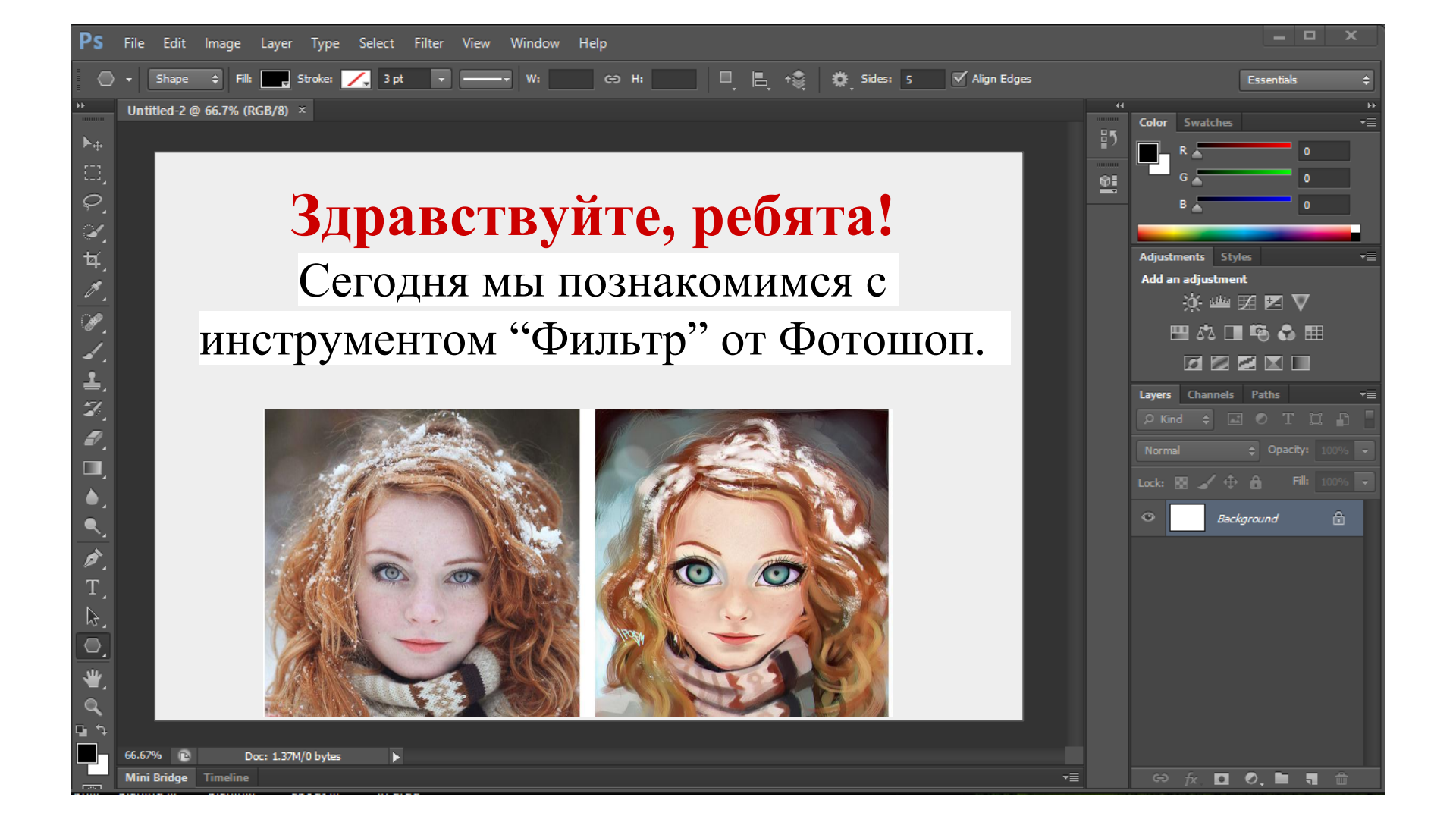

## Все фильтры в Фотошоп находятся в разделе Фильтр (Filter). Фотошоп имеет в своем арсенале около 80 фильтров.

| Текст Выделение    | Фильтр 3D Г                      | росмотр Окно     | Справка |  |  |
|--------------------|----------------------------------|------------------|---------|--|--|
| T to b             | Добавить шум                     | Ctrl+F           |         |  |  |
| 44CTb 2 RGB/8) * × | Преобразовать для смарт-фильтров |                  |         |  |  |
|                    | Галерея фильтров                 |                  |         |  |  |
|                    | Адаптивный ш                     | Alt+Shift+Ctrl+A |         |  |  |
|                    | Фильтр Camera                    | Shift+Ctrl+A     |         |  |  |
|                    | Коррекция дист                   | Shift+Ctrl+R     |         |  |  |
|                    | Пластика                         | Shift+Ctrl+X     |         |  |  |
|                    | Исправление п                    | Alt+Ctrl+V       |         |  |  |
|                    | 3D                               |                  |         |  |  |
|                    | Видео                            |                  |         |  |  |
|                    | Галерея размытия                 |                  |         |  |  |
|                    | Искажение                        |                  |         |  |  |
|                    | Оформление                       |                  |         |  |  |
|                    | Размытие                         |                  |         |  |  |
|                    | Рендеринг                        |                  |         |  |  |
|                    | Стилизация                       |                  |         |  |  |
|                    | Усиление резкости                |                  |         |  |  |
|                    | Шум                              |                  |         |  |  |
|                    | Другое                           |                  |         |  |  |
|                    | Найти фильтрь                    | в Интернете      |         |  |  |

| Filter | Analysis      | 3D    | View   | Window  | Help          |
|--------|---------------|-------|--------|---------|---------------|
| Wat    | ercolor       |       |        | Ctrl+F  | th: 📃 🖬 Heig  |
| Con    | vert for Sma  |       |        |         |               |
| Filte  | r Gallery     |       |        |         |               |
| Lens   | s Correction  |       | Shift+ | -Ctrl+R |               |
| Liqu   | iify          |       | Shift+ | -Ctrl+X |               |
| Van    | ishing Point  |       | Alt+   | -Ctrl+V |               |
| Artis  | stic          |       |        | +       |               |
| Blur   |               |       |        | ۲.      | Average       |
| Brus   | sh Strokes    |       |        | •       | Blur          |
| Dist   | ort           |       |        | •       | Blur More     |
| Nois   | se            |       |        | •       | Box Blur      |
| Pixe   | late          |       |        | •       | Gaussian Blur |
| Ren    | der           |       |        | •       | Lens Blur     |
| Sha    | rpen          |       |        | •       | Motion Blur   |
| Sket   | ch            |       |        | •       | Radial Blur   |
| Styli  | ze            |       |        | •       | Shape Blur    |
| Text   | ure           |       |        | •       | Smart Blur    |
| Vide   | 20            |       |        | •       | Surface Blur  |
| Oth    | er            |       |        | · · · · |               |
| Digi   | marc          |       |        | +       |               |
| Nik    | Software      |       |        | +       |               |
| Brow   | wse Filters O | nline |        |         |               |

## <u>Фильтр</u> — инструмент для изменения изображения. Под изменением может пониматься размытие или усиление резкости, стилизация, усиление рельефа, изменение цветовой гаммы и многое, многое другое.

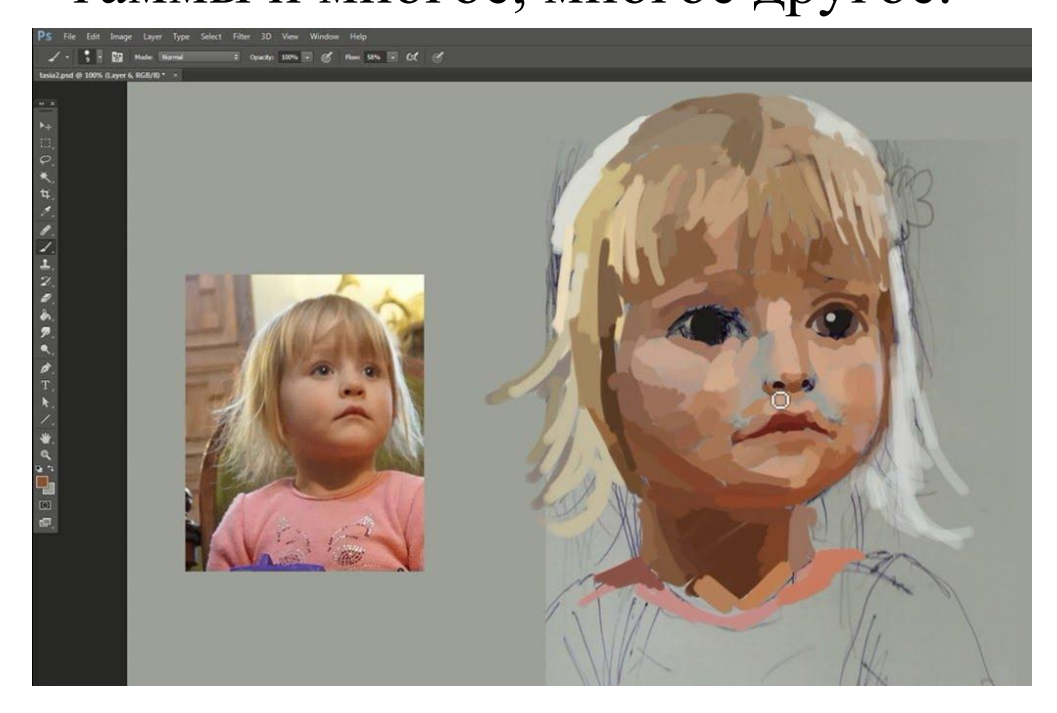

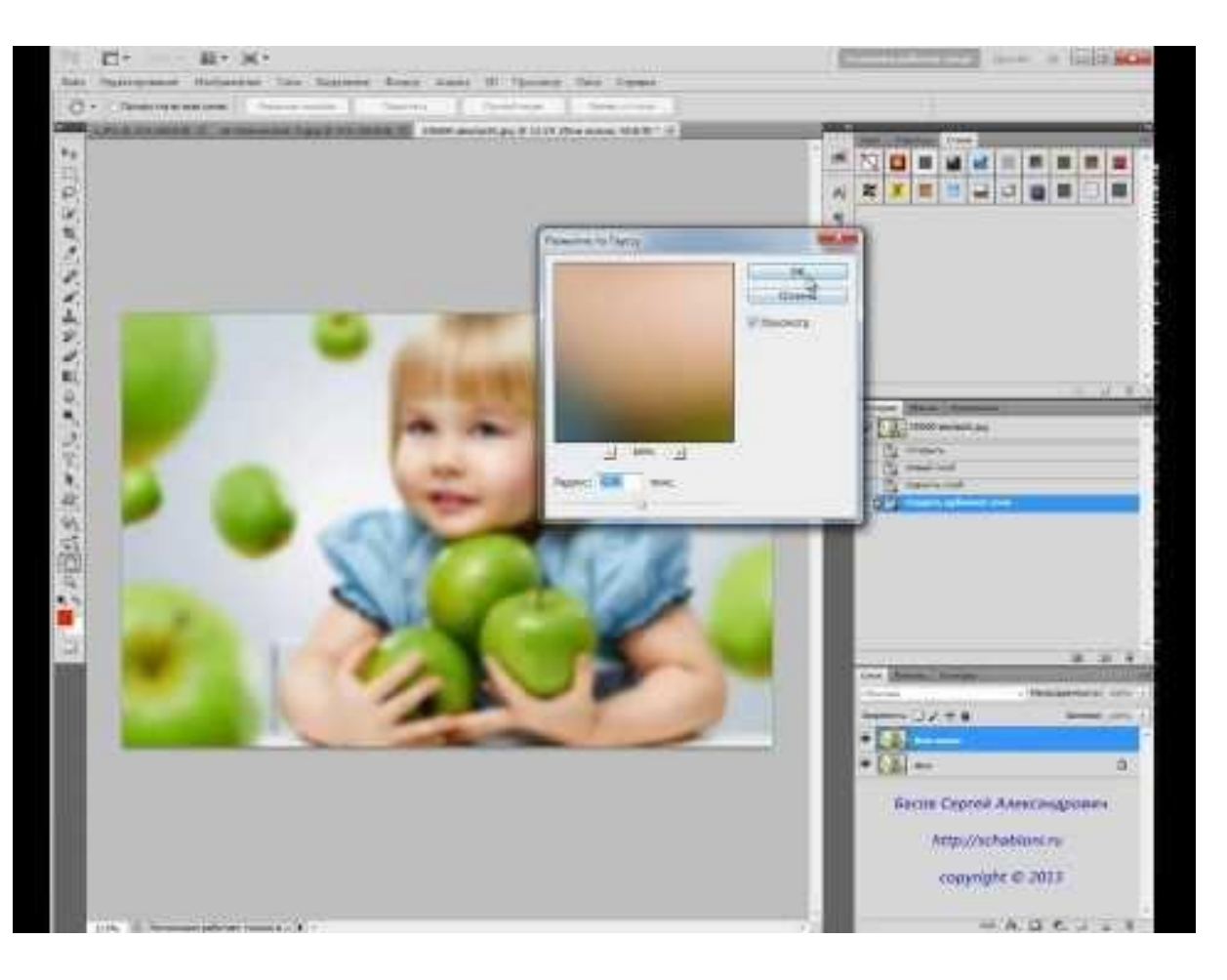

В этом видеоуроке мы рассмотрим самые популярные и полезные фильтры от графического редактора Фотошоп.

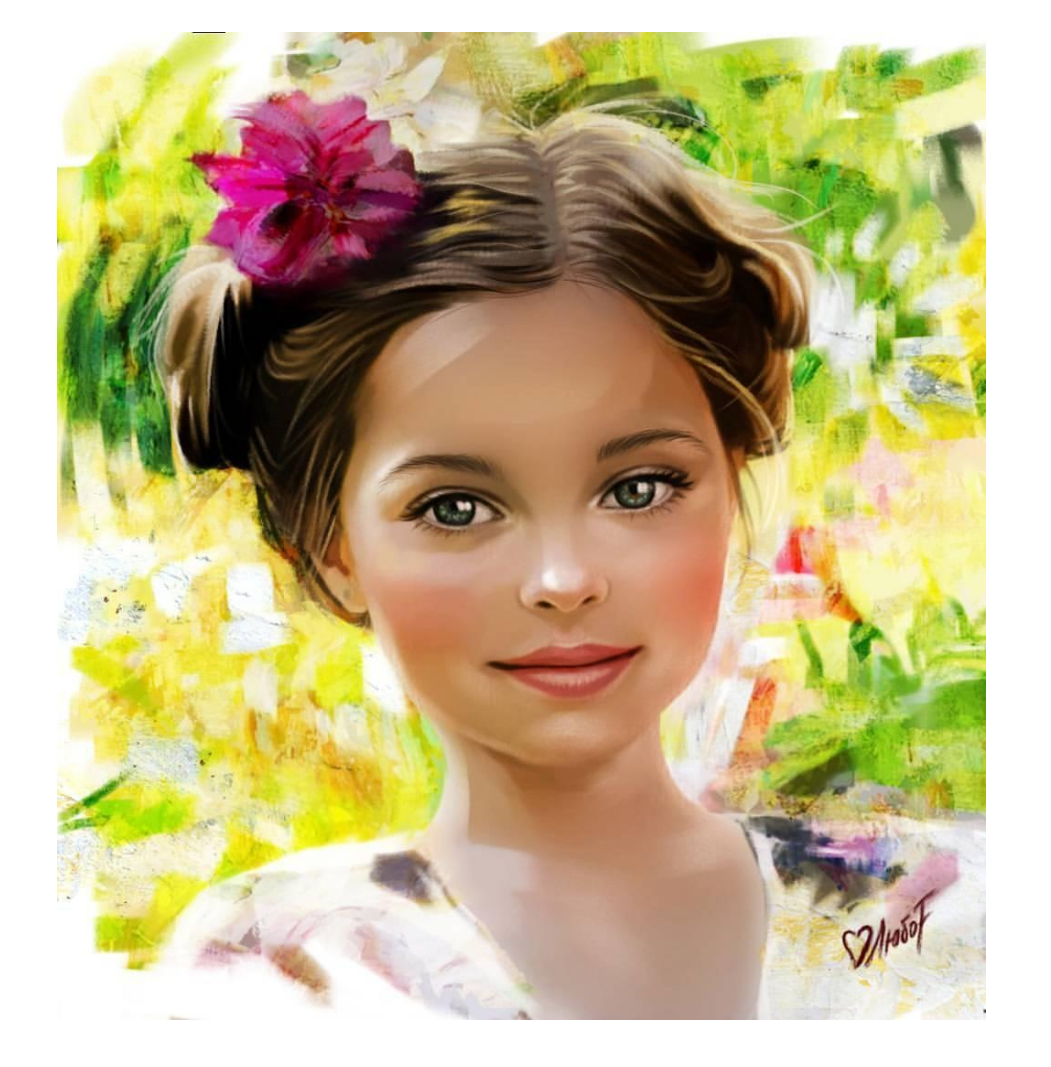

Ребята, я надеюсь, что этот урок поможет улучшить качество наших мультфильмов.

Домашнее задание

 Сделать эффект рисованного изображения из фотографии в Фотошоп.
Прислать результат на

aausa42@gmail.com

почту: